# Video Pattern Generator - ID# 793

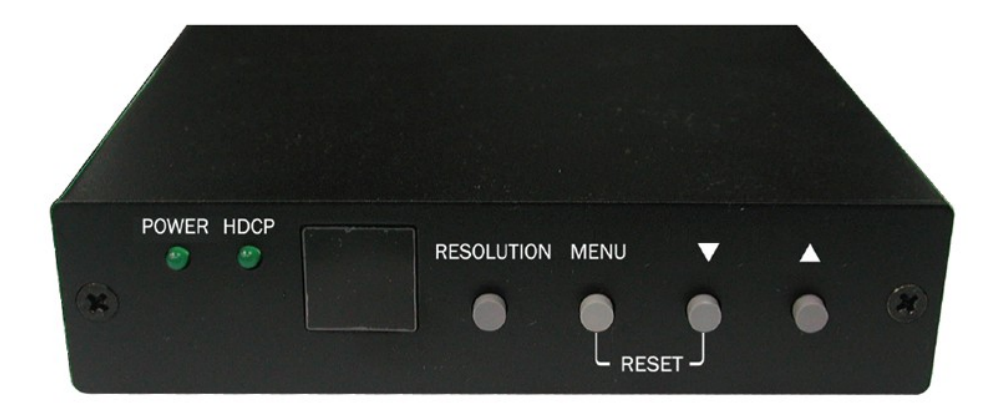

# **Operation Manual**

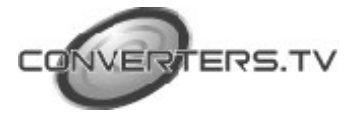

#### Introduction

This is a scan converter box to convert a variety of computer image to Component/D2 (480p) signal. It support input resolution up to UXGA (1600x1200@60Hz) and output resolution supports 480i or 480p. This is ideal for use in applications like video conference, home theater, business presentation, lecturing room or viewing PC image on TV.

#### Features

- Supports HDCP signal verification pattern.
- OSD menu operation
- Remote control

# Operation Controls and Functions

#### Front Panel

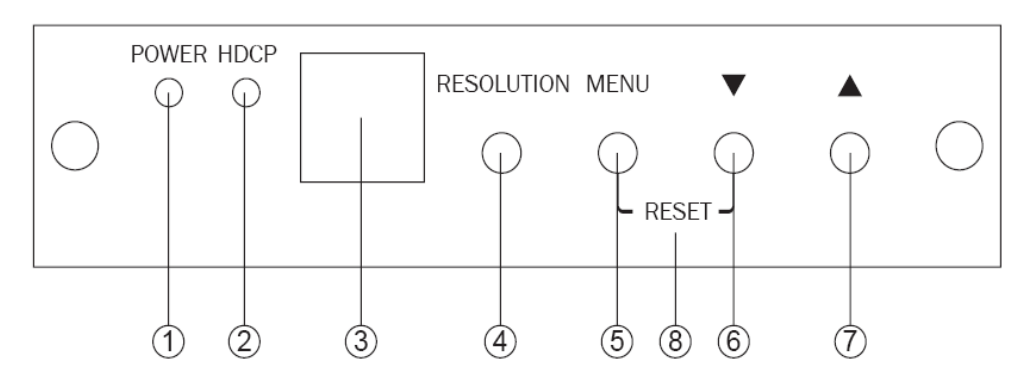

# 1 Power ON/OFF indicator.

**2 HDCP ON/OFF indicator:** Press [HDCP ON]/[HDCP OFF] to switch HDCP ON/ OFF.

#### 3 Remote control sensor.

- **4 Resolution:** Switch resolution among VGA60→SVGA60→SXGA60→SXGA60
- $\rightarrow UXGA60 \rightarrow WUXGA60 \rightarrow 576p50 \rightarrow 480p60 \rightarrow 720p50 \rightarrow 720p60$
- →1080p50→1080p60

**5 MENU (Enter):** Press to view the OSD menu or press to enter the functions.

When OSD Menu shows up, the HDCP function will turn off by the system. After the OSD turn off, the HDCP function turn it on automatically.

- 6  $\mathbf{\nabla}$ : Press to move the cursor down or switch to next pattern.
- 7  $\blacktriangle$ : Press to move the cursor up or switch to previous pattern.

8 RESET: Press to return to factory setting.

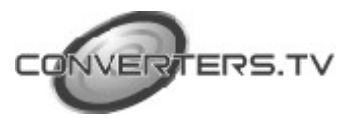

# **Rear Panel**

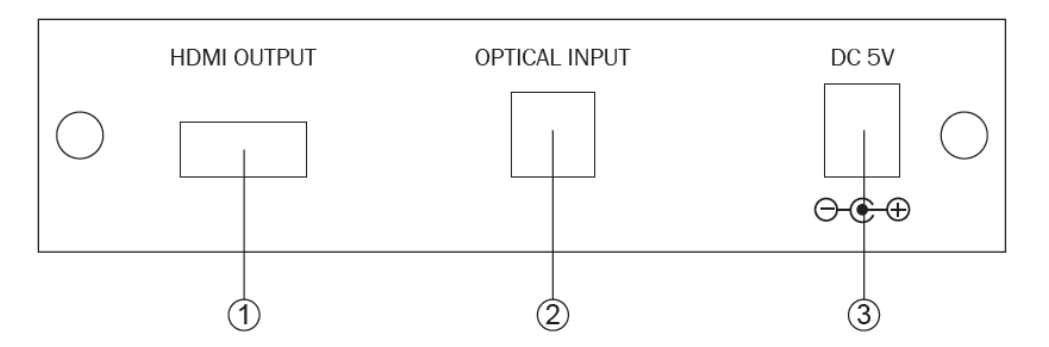

1 HDMI OUTPUT: HDMI/DVI output.

2 OPTICAL INPUT: Connected external S/PDIF audio source.

3 DC 5V/2A: Power input.

#### Pattern table

CPA-4 has 8 groups with 36 patterns.

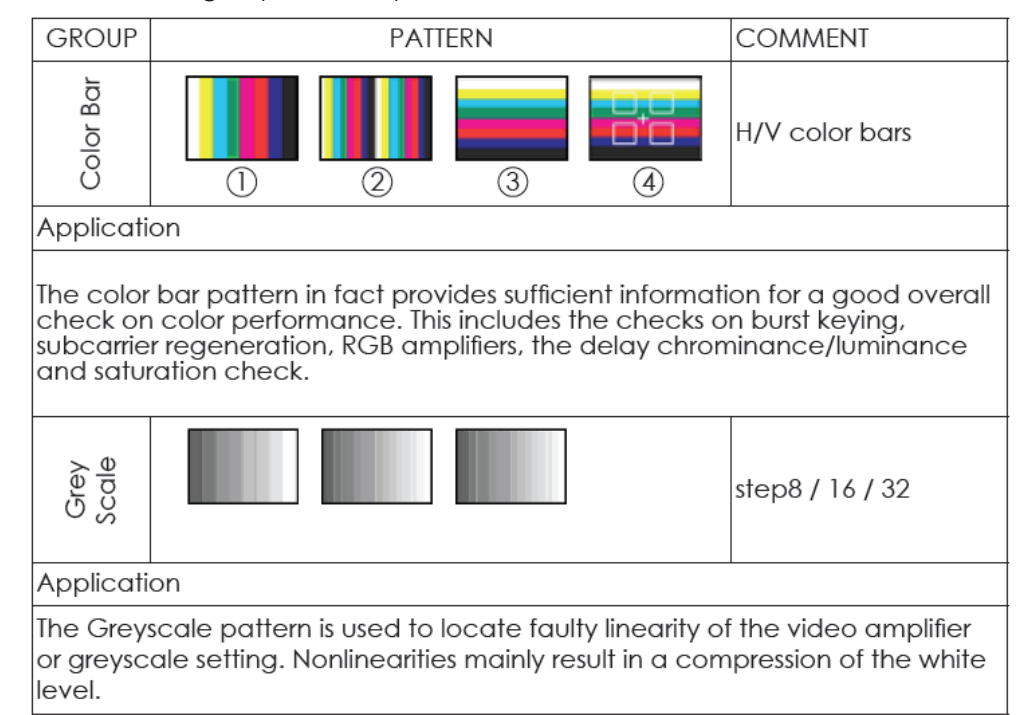

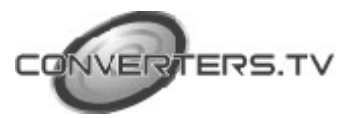

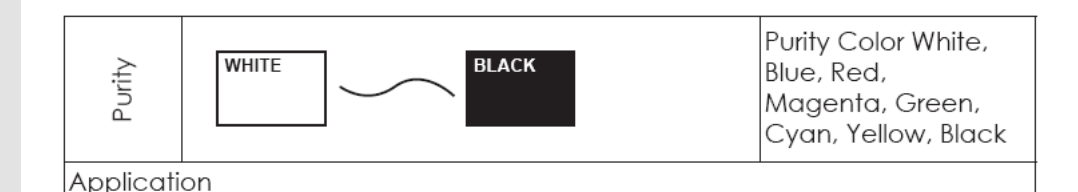

The red and green patterns are most frequently used for checking color purity. In a correctly adjusted receiver, each electron beam will strike only one set of color dots or stripes on the screen. If the red pattern is selected only this color should be visible; the presence of any other color is an indication that color purity needs adjustment.

The green pattern provides a purity check for three in-line tubes. In addition the pattern serves as a reference to locate any geometrical distortions in these picture tubes. In the in-line tubes, the guns are in a horizontal position and the green gun is located in the center.

Blue as well as the complementary colors are often used to check the color performance.

The Patterns (mainly RED) are used to ensure that there is no interference between the sound and chroma carrier.

In addition to the primary and complementary colors 100% white can be selected as well as black pattern with color burst to check.

Furthermore purity patterns are used for measuring unwanted amplitude and phase modulation of the subcarrier, AM and PM noise as it occurs with VCRs.

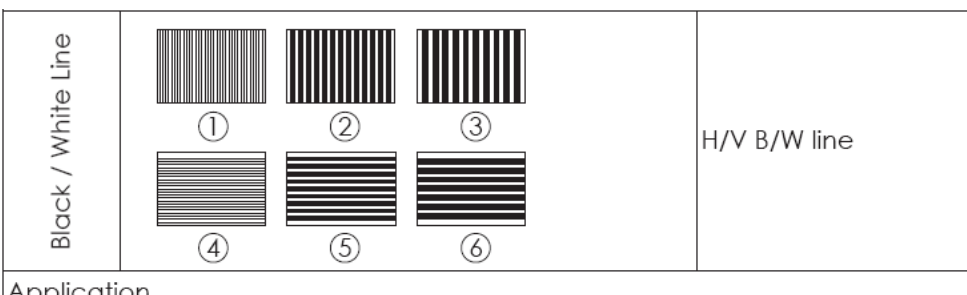

Application

The vertical pattern serves for a quick check of color monitor's horizontal bandwidth and phase behavior of a video transmission. Also, verify video amplifier and color temperature.

The horizontal pattern serves for a quick check of color monitor's vertical bandwidth and phase behavior of a video transmission. Also, verify video amplifier and color temperature.

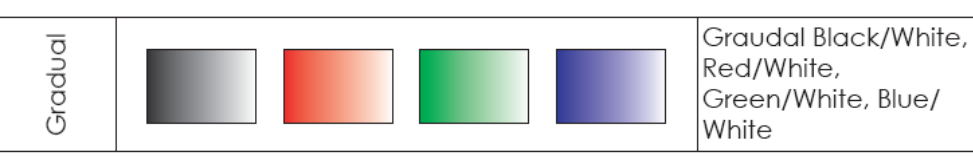

Application

Checks and adjustment of decoders, especially video de-emphasis and bell filters (cloche).

In the receiver, after the antibell filter, the chrominance signal should have the same amplitude in the active video part.

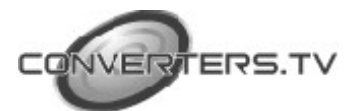

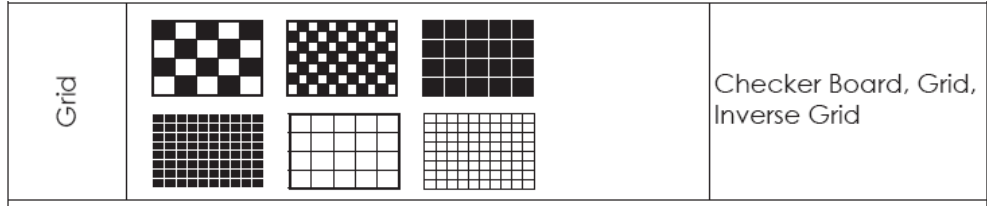

#### Application

This pattern is mainly used for checking and aligning dynamic and corner convergence of TVs or monitors.

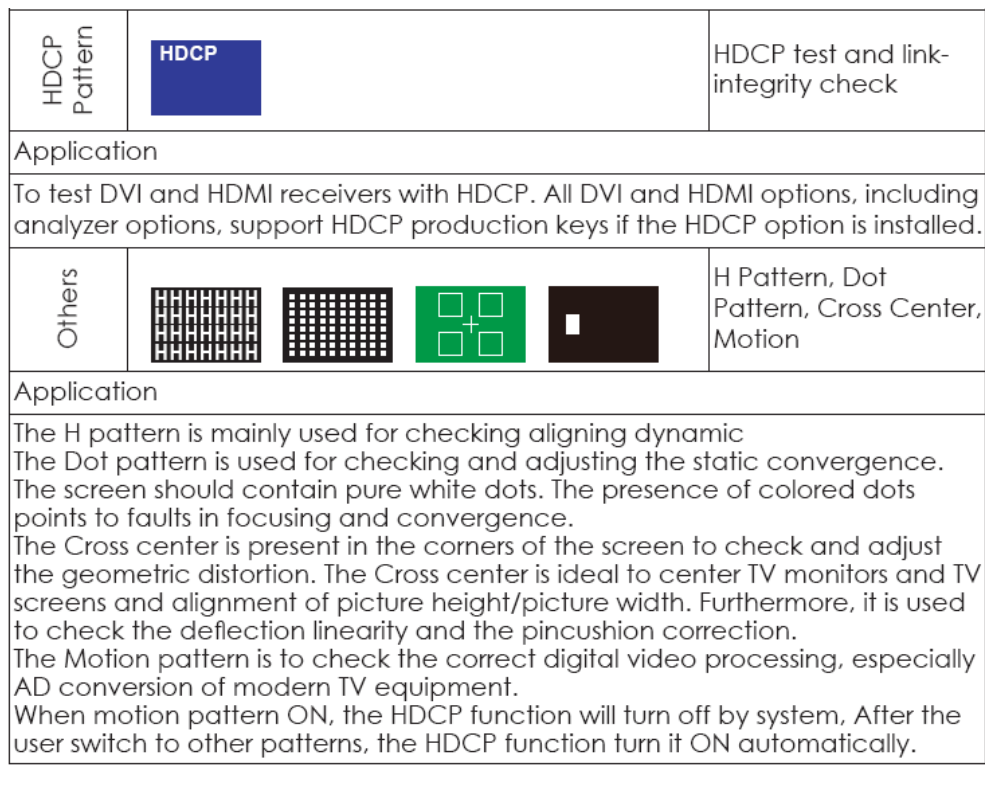

Press [MENU] to display main menu.

#### 5.1 Pattern

**OSD** main menu

Press  $[\blacktriangle/\blacktriangle]$  to move the cursor and then press [Menu] to enter the pattern mode. There are 8 different pattern groups; you can move the cursor and press [Menu] to enter each pattern group. Press  $[\uparrow/\downarrow]$  to select pervious/next pattern.

#### MAIN MENU

PATTERN AUDIO SOURCE HDCP SETUP EDID ANALYSIS RESOLUTION SIGNAL TYPE INFORMATION EXIT

#### PATTERN

COLOR BAR GRAY SCALE PURITY BLACKWHITE LINE GRADUAL GRID HDCP PATTERN OTHERS EXIT

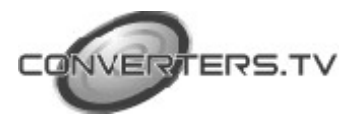

| Audio source | Press $[\blacktriangle/\blacktriangle]$ to move the cursor and then press [Menu] to enter the audio source. After the audio source been selected press [Menu] to confirm the selection. |                 |                                                     |  |
|--------------|----------------------------------------------------------------------------------------------------|-----------------|-----------------------------------------------------|--|
|              | MAIN MENU<br>PATTERN<br>AUDIO SOURCE<br>HDCP SETUP<br>EDID ANALYSIS<br>RESOLUTION<br>SIGNAL TYPE<br>INFORMATION<br>EXIT                                                                 | $\rightarrow$   | AUDIO SOURCE<br>INTERNAL<br>EXTERNAL<br>OFF<br>EXIT |  |
|              | Press [Exit/Menu] to                                                                                                    | o return to the | Main menu.                                          |  |
| HDCP setup   | Press $[\blacktriangle/\blacktriangle]$ to move the cursor and then press [Menu] to enter the HDCP setup. After the HDCP setup been selected press [Menu] to confirm the selection.     |                 |                                                     |  |
|              | MAIN MENU<br>PATTERN<br>AUDIO SOURCE<br>HDCP SETUP<br>EDID ANALYSIS<br>RESOLUTION<br>SIGNAL TYPE<br>INFORMATION<br>EXIT                                                                 | $\rightarrow$   | HDCP SETUP<br>OFF<br>ON<br>EXIT                     |  |
|              | Press [Exit/Menu] to return to the Main menu.                                                                                                    |                 |                                                     |  |

return to the Main menu.

Press [Exit/Menu] to return to pervious page. Or press [Exit/Menu] twice to

**EDID** analysis

Press [A/A] to move the cursor and then press [Menu] to enter the EDID analysis. After enter EDID analysis sub-menu, the user can move the cursor and then press [Menu] to check the EDID information.

#### MAIN MENU

PATTERN AUDIO SOURCE HDCP SETUP EDID ANALYSIS RESOLUTION SIGNAL TYPE INFORMATION EXIT

 $\rightarrow$ 

#### EDID ANALYSIS

BKO. Binary List
BKO. Vendor / Product Id
BKO. Basic Display Barameters
BKO. Color Characteristics
BKO. Established Timings
BKO. Standard Timings
BKO. Detail Timings
BK1. Binary List
BK1. DTV Monitor Support
BK1. Video Data Block

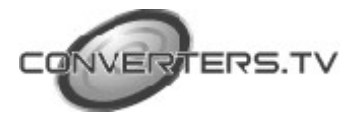

BK1. Audio Data Block BK1. Other Data Block BK1. Detail Timings EXIT

Press [Exit/Menu] to return to pervious page. Or press [Exit/Menu] twice to return to the Main menu.

#### Resolution

Press  $[\blacktriangle/\blacktriangle]$  to move the cursor and then press [Menu] to enter the resolution setup. After the resolution setup been selected press [Menu] to confirm the selection.

| MAIN MENU     |               | RESOLUTION                       |
|---------------|---------------|----------------------------------|
| PATTERN       |               | PC Mode: VGA60 / SVGA60 / XGA60  |
| AUDIO SOURCE  |               | SXGA60 / UXGA60 / WUXGA60        |
| HDCP SETUP    | $\rightarrow$ | HD MODE: 576p50 /480p60 / 720p50 |
| EDID ANALYSIS |               | 720p60 / 1080p50 / 1080p60       |
| RESOLUTION    |               | EXIT                             |
| SIGNAL TYPE   |               |                                  |
| INFORMATION   |               |                                  |
| EXIT          |               |                                  |

Press [Exit/Menu] to return to the Main menu.

#### Signal type

Press  $[\blacktriangle/\blacktriangle]$  to move the cursor and then press [Menu] to enter the signal type setup. After the signal type been selected press [Menu] to confirm the selection.

| MAIN MENU     |               | SIGNAL TYPE |
|---------------|---------------|-------------|
| PATTERN       |               | DVI         |
| AUDIO SOURCE  |               | HDMI        |
| hdcp setup    | $\rightarrow$ | AUTO DETECT |
| edid analysis |               |             |
| RESOLUTION    |               | EXIT        |
| SIGNAL TYPE   |               |             |
| INFORMATION   |               |             |
| EXIT          |               |             |

Press [Exit/Menu] to return to the Main menu.

#### Information

Press  $[\blacktriangle/\blacktriangle]$  to move the cursor and then press [Menu] to show system information. The system default status as below:

# MAIN MENU

PATTERN AUDIO SOURCE HDCP SETUP → EDID ANALYSIS RESOLUTION INFORMATION RESOLUTION. 720P60 PATTERN. Color bar AUDIO. internal HDCP. OFF SIGNAL TYPE. AUTO DETECT

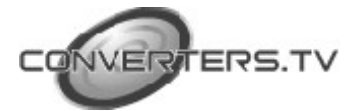

SIGNAL TYPE INFORMATION EXIT DVI (depends on EDID of display device.)

Press [Exit/Menu] to return to the Main menu. Note: After the user change the system status, the information status will changed.

EXIT

#### **Remote Control**

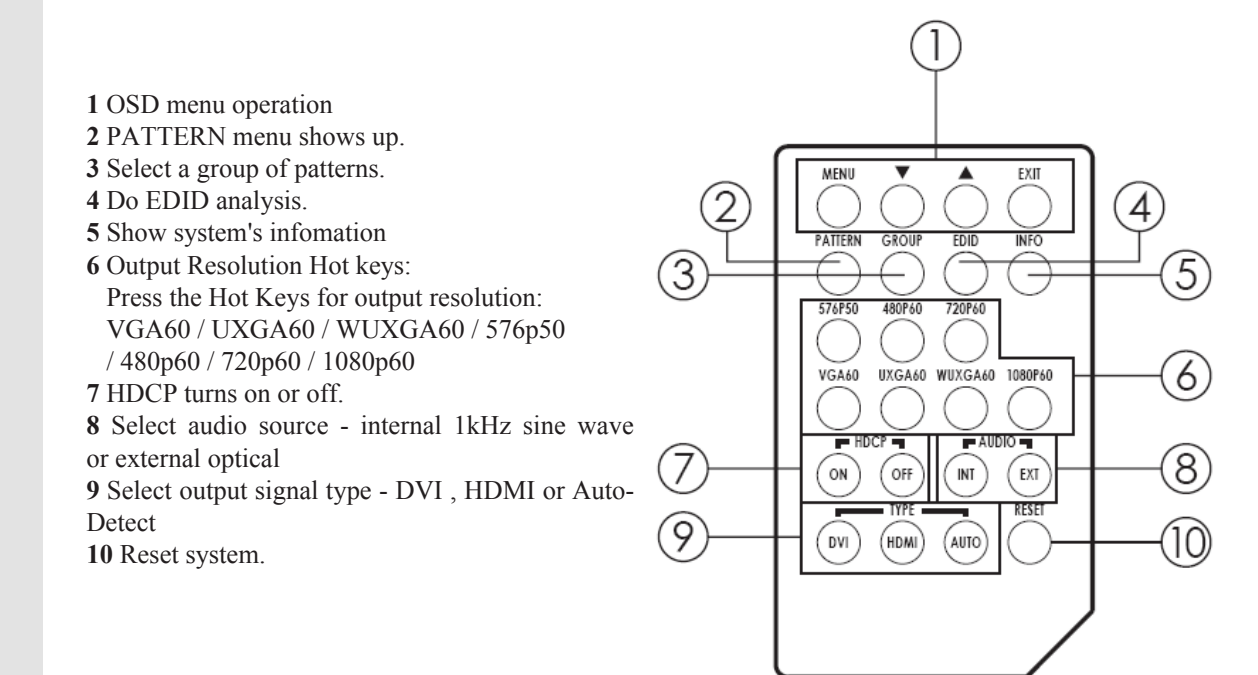

# Specifications

- HDMI v1.2, HDCP1.1 and DVI1.0 compliant
- HDMI frequency bandwidth: 1.65Gbps (single link).
- Output Resolution:
  - PC Mode: VGA60 / SVGA60 / XGA60 / SXGA60 / UXGA60 / WUXGA60
  - HD Mode: 576p50 /480p60 / 720p50 / 720p60 / 1080p50 / 1080p60
- Output Signal: DVI / HDMI / Auto Detect
- Patterns: 8 Groups with 36 patterns
- Audio Source:
  - 1. Internal 1 kHz Sinewave 48kHz sampling rate
  - 2. External optical input.
- HDMI Audio output:

1. From internal 1KHz Sinewave and converted to 8 channels LPCM, 48 KHz Sampling rate.

- 2. From external optical input.
- EDID support: VESA EDID v1.3 and EIA/CEA 861 Version 3.
- Input: optical x1
- Output: HDMI female port (type A connector) x1
- Power Supply: 5VDC/2A power supply (AC 90~240V).
- Weight: 334g
- **Dimensions (W x D x H):** 125 x 125 x 30 mm

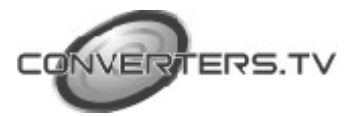